### Guía Interactiva

## Aplicación en sitio

Versión del sistema 3.0

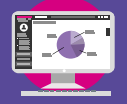

Partidos Políticos Locales Aplicación en sitio

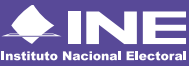

Aprende más

# Índice interactivo

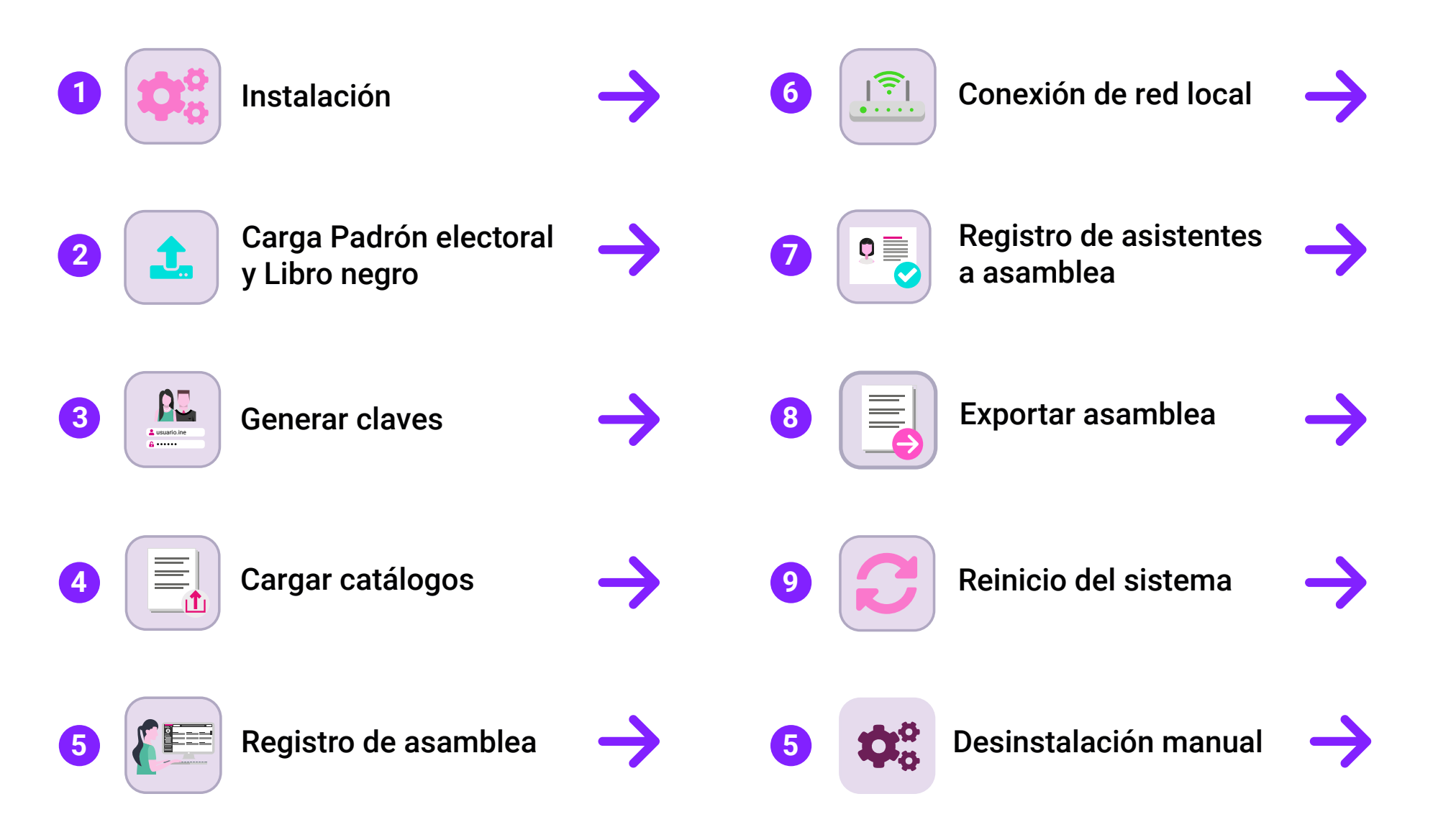

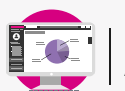

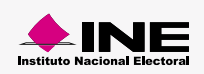

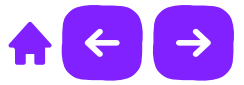

### Recomendaciones

1. Antes de iniciar la instalación de la **Aplicación en sitio**, **debes borrar los datos de cookies y cache** de tu navegador de internet.

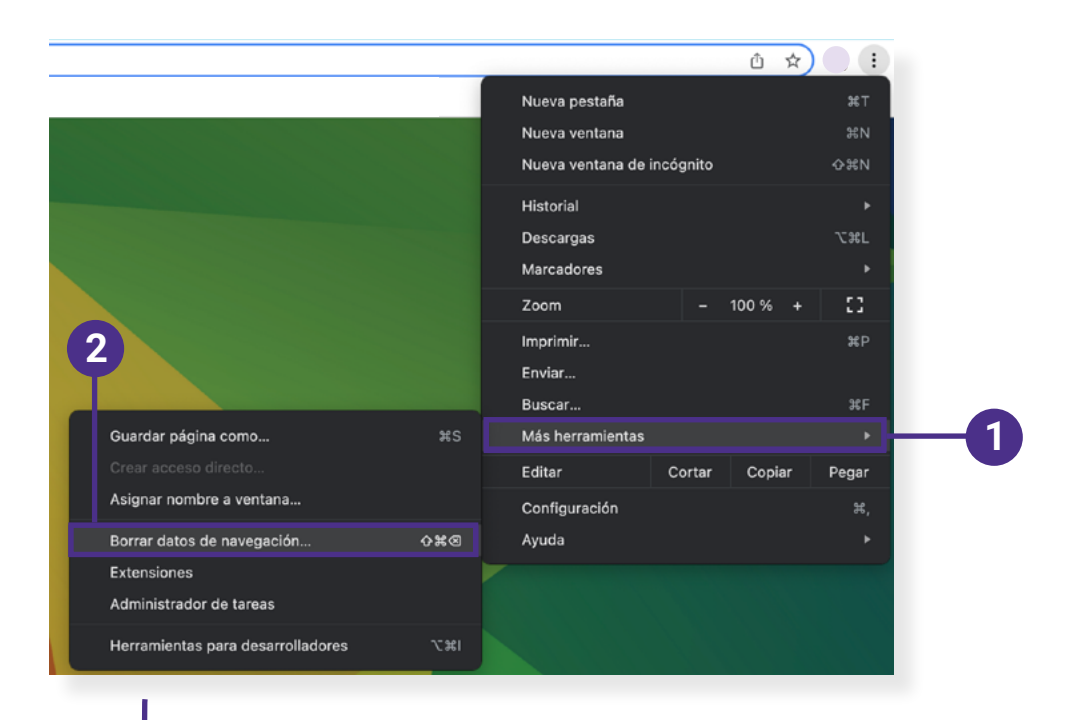

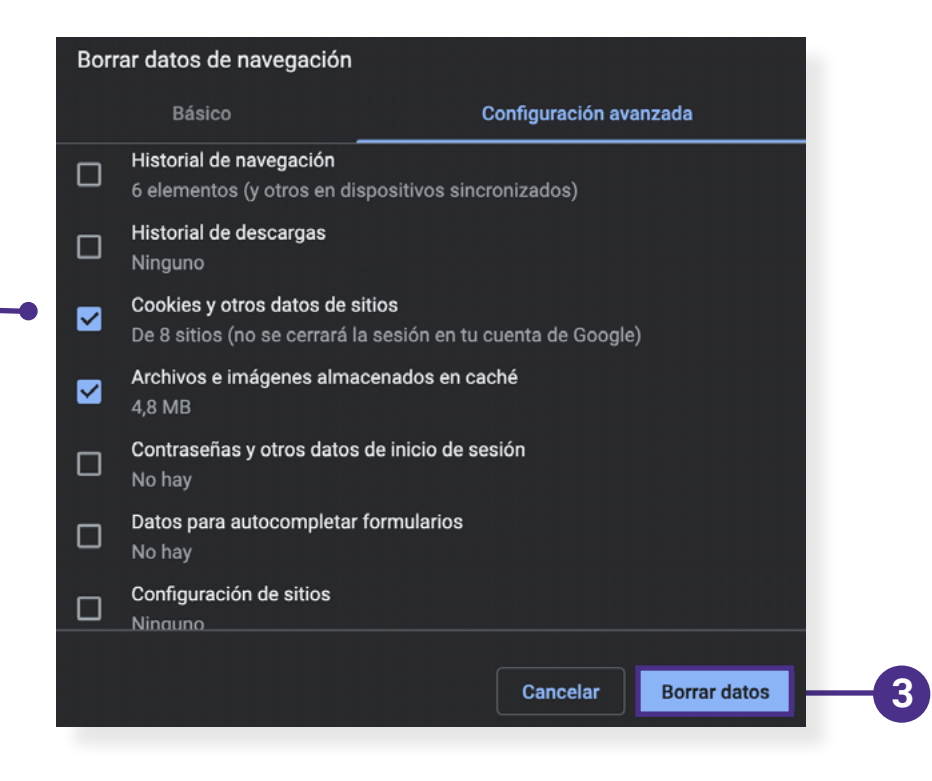

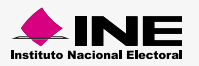

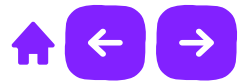

### Instalación

- 1. Crea en el escritorio una carpeta nueva con el nombre Aplicación en sitio.
- 2. Dentro de la carpeta **Aplicación en sitio** descomprime el archivo **AppSitioLocales.zip** para mantener juntos los archivos **Instalación, Desinstalación y Recursos.**

El archivo **AppSitioLocales.zip** esta disponible en nuestro **Centro de Ayuda:** <u>https://intranetanterior.ine.mx/tutoriales/sistemas/ApoyoInstitucional/PPL/</u>

3. Da clic derecho sobre el archivo Instalador y elige la opción Ejecutar como Administrador.

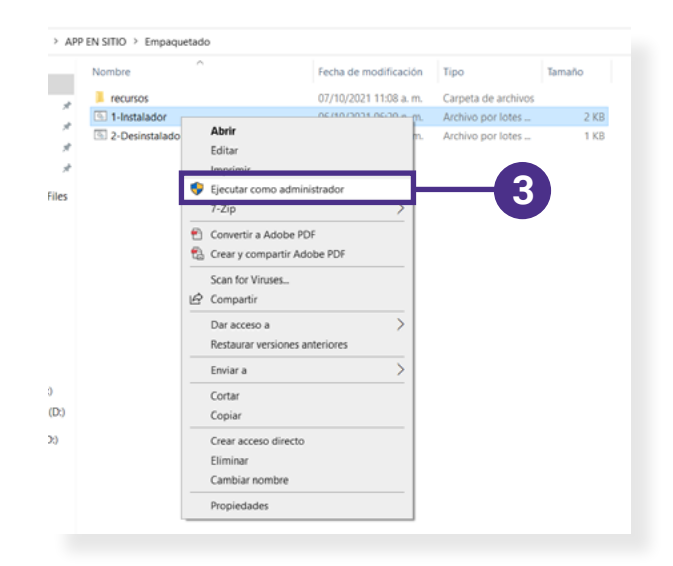

4. En seguida se mostrará un mensaje de alerta para poder realizar cambios en el equipo, da clic en **Sí.** 

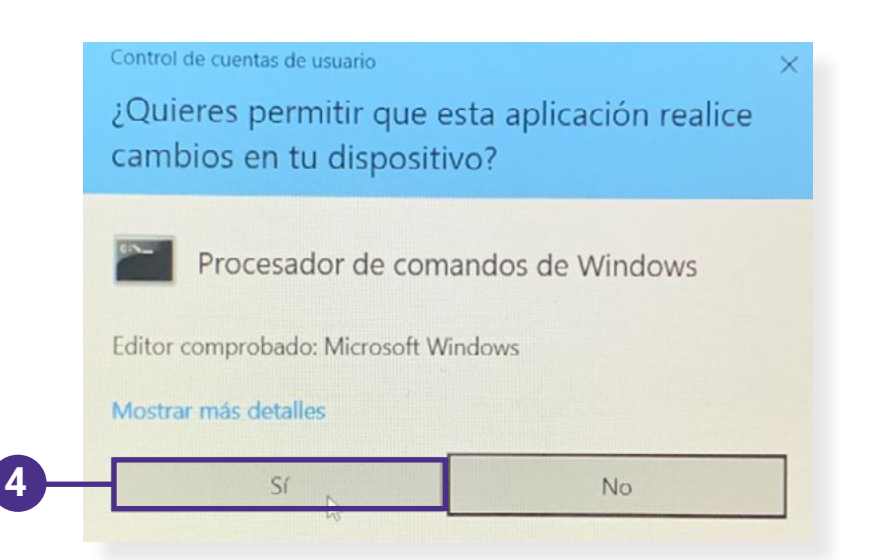

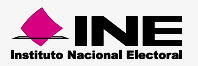

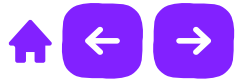

- 5. Se abrirá una pantalla negra de **Símbolo del sistema** para **iniciar con la instalación de la Aplicación.**
- 6. En la parte inferior de la pantalla negra, **aparecerá** un mensaje indicándote la **finalización de la instalación**, oprime **Enter** para **finalizar**. También puedes dar clic en **rate** para finalizar la acción.

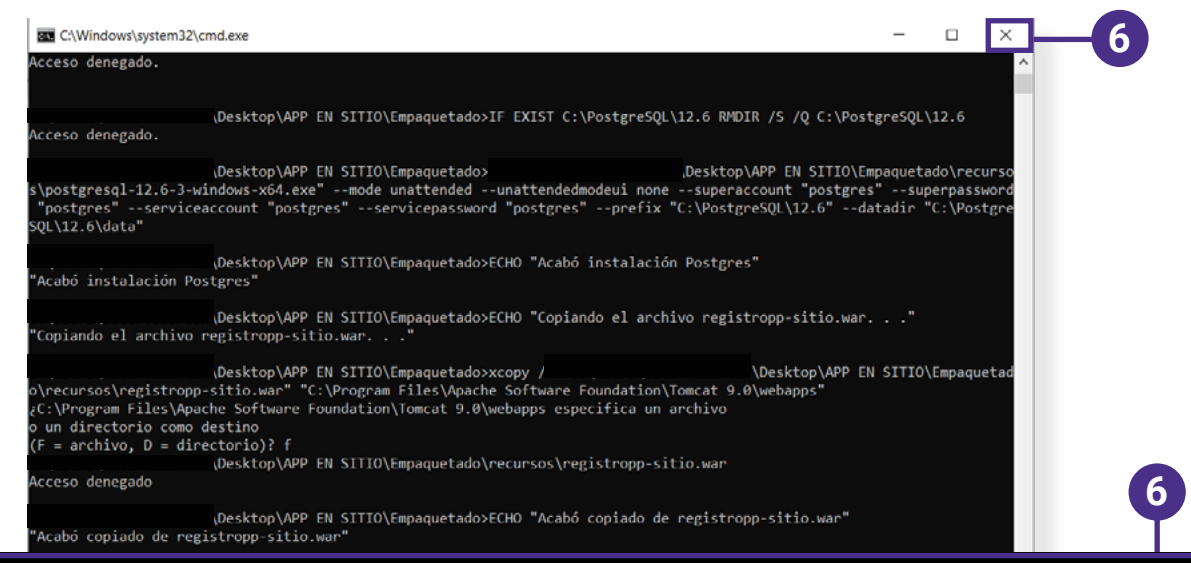

C:\Users\nombre.apellido\Desktop\APP EN SITIO\Empaquetado>SET /p DUMMY=Presionar ENTER para finalizar... Presionar ENTER para finalizar...

Nota:

Es importante que en **ningún momento cierres la ventana de instalación o presiones alguna tecla**, dejemos que el proceso haga su trabajo y **finalice sin ningún percance** la instalación.

La instalación tarda aproximadamente 5 minutos.

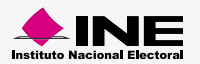

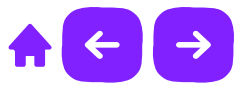

### Ampliación de memoria

Con el fin de **evitar errores al exportar los registros de asistentes a asamblea** a continuación se explicarán los pasos para **poder ampliar la memoria usada** por la aplicación en sitio.

1. Ubica el programa **Tomcat9w** en la siguiente ruta predefinida para este archivo:

C:\Program Files\Apache Software Foundation\Tomcat 9.0\bin

En algunos equipos se puede ubicar con la siguiente ruta:

C:\Archivos de programa\Apache Software Foundation\Tomcat 9.0\bin

2. Una vez ubicada la carpeta en donde se encuentra el archivo **Tomcat9w** da clic derecho y **elige la opción Ejecutar como administrador.** 

| che Software Foundation > Tomca | t9.0 > bin ∨ ♂ Bus    |
|---------------------------------|-----------------------|
| Nombre                          | Fecha de modificación |
| 🔬 bootstrap                     | 10/06/2021 04:22 a.m. |
| 🔄 catalina                      | 10/06/2021 04:22 a.m. |
| 🔄 ciphers                       | 10/06/2021 04:22 a.m. |
| 🔄 configtest                    | 10/06/2021 04:22 a.m. |
| 🔄 digest                        | 10/06/2021 04:22 a.m. |
| 🔄 makebase                      | 10/06/2021 04:22 a.m. |
| service                         | 10/06/2021 04:22 a.m. |
| 🔄 setclasspath                  | 10/06/2021 04:22 a.m. |
| 🔄 shutdown                      | 10/06/2021 04:22 a.m. |
| 🔄 startup                       | 10/06/2021 04:22 a.m. |
| 🍗 Tomcat9                       | 10/06/2021 04:22 a.m. |
| 🍗 Tomcat9w                      | 10/06/2021 04:22 a.m. |
| 🔬 tomcat-juli                   | 10/06/2021 04:22 a.m. |
| 🔄 tool-wrapper                  | 10/06/2021 04:22 a.m. |
| version                         | 10/06/2021 04:22 a.m. |

En caso de pedir permisos Windows para abrir el programa, da clic en la opción Sí.

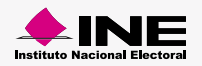

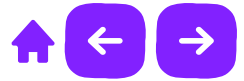

3. Para detener la ejecución del programa Tomcat9 da clic en Stop.

| Apache Tomca    | It 9.0 Tomcat9 Properties ×                            |   |
|-----------------|--------------------------------------------------------|---|
| General Log On  | Logging Java Startup Shutdown                          |   |
| Service Name:   | Tomcat9                                                |   |
| Display name:   | Apache Tomcat 9.0 Tomcat9                              |   |
| Description:    | Apache Tomcat 9.0.48 Server - https://tomcat.apache    |   |
| Path to executa | ble:                                                   |   |
| "C:\Program Fi  | les\Apache Software Foundation\Tomcat 9.0\bin\Tomcat9. |   |
| Startup type:   | Automatic $\checkmark$                                 |   |
| Service Status: | Started                                                | 3 |
|                 | Aceptar Cancelar Aplicar                               |   |

4. Dentro de ese mismo programa **selecciona la pestaña con el nombre de java** y cambia los valores de los **tres últimos parámetros a los mostrados en la imagen.** 

| Apache Tomcat 9.0 Ton                                                                                                    | ncat9 Properties                                                                                                    |                                                                                  | ×      |   |   |   |
|----------------------------------------------------------------------------------------------------|----------------------------------------------------------------------------------------------------|----------------------------------------------------------------------------------|--------|---|---|---|
| eneral Log On Logging                                                                                                    | Java Startup Shutd                                                                                                    | Jown                                                                             |        |   |   |   |
| Use default                                                                                                    |                                                                                                    |                                                                                  |        |   |   |   |
| Java Virtual Machine:                                                                                                    |                                                                                                    |                                                                                  |        |   |   |   |
| C:\Program Files\Java\j                                                                                                    | re1.8.0_291\bin\server\jvn                                                                                                    | n.dll                                                                            |        |   |   |   |
| Java Classpath:                                                                                                    |                                                                                                    |                                                                                  |        |   |   |   |
| C:\Program Files\Apach                                                                                                    | e Software Foundation\Tom                                                                                                    | ncat 9.0\bin\boots                                                               | trap   |   |   |   |
| Java Options:                                                                                                    |                                                                                                    |                                                                                  |        |   |   |   |
| -Dcatalina.home=C:\Pro<br>-Dcatalina.base=C:\Pro<br>-Djava.io.tmpdir=C:\Pro<br>-Djava.util.logging.mani<br>Djava.util.logging.mani | ogram Files\Apache Softwar<br>gram Files\Apache Softwar<br>ogram Files\Apache Softwar<br>ager=org.apache.juli.Class<br>in File=C\Drogram Files\Ap | re Foundation\Torr<br>e Foundation\Torr<br>re Foundation\Torr<br>LoaderLogManage | ~      |   |   |   |
| Java 9 Options:                                                                                                    |                                                                                                    |                                                                                  |        |   |   |   |
| add-opens=java.base<br>add-opens=java.base<br>add-opens=java.rmi/s                                                                 | */java.lang=ALL-UNNAMED<br>*/java.io=ALL-UNNAMED<br>sun.rmi.transport=ALL-UNN                                                                     | IAMED                                                                            | \$     |   |   |   |
| Initial memory pool:                                                                                                    | 512                                                                                                    | MB                                                                               |        |   |   |   |
| Maximum memory pool:                                                                                                    | 1024                                                                                                    | MB                                                                               | -      | _ | 0 | ( |
| Thread stack size:                                                                                                    | 512                                                                                                    | КВ                                                                               |        |   |   |   |
| Thread stack size:                                                                                                    | 512<br>Aceptar Ca                                                                                                    | KB                                                                               | oligar |   |   |   |

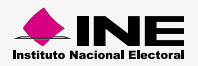

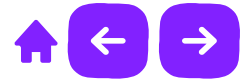

5. Selecciona nuevamente la pestaña General y presionar Start.

|   | General Log On Logging Java Startup Shutdown                                       |
|---|------------------------------------------------------------------------------------|
|   | Service Name: Tomcat9                                                              |
|   | Display name: Apacho Tomcat 9.0 Tomcat9                                            |
|   | Description: Apache Tomcat 9.0.48 Server - https://tomcat.apache                   |
|   | Path to executable:                                                                |
|   | "C:\Program Files\Apache Software Foundation\Tomcat 9.0\bin\Tomcat9.               |
|   | Startup type: Automatic ~                                                          |
| 3 | Service Status: Stopped           Start         Stop         Pause         Restart |
|   |                                                                                    |

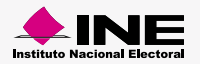

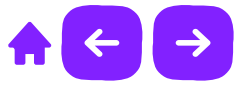

### Cancelación de actualizaciones Java

Para cancelar las actualizaciones que realiza Java deberás ir a la opción **Panel de control** en tu menú de inicio.

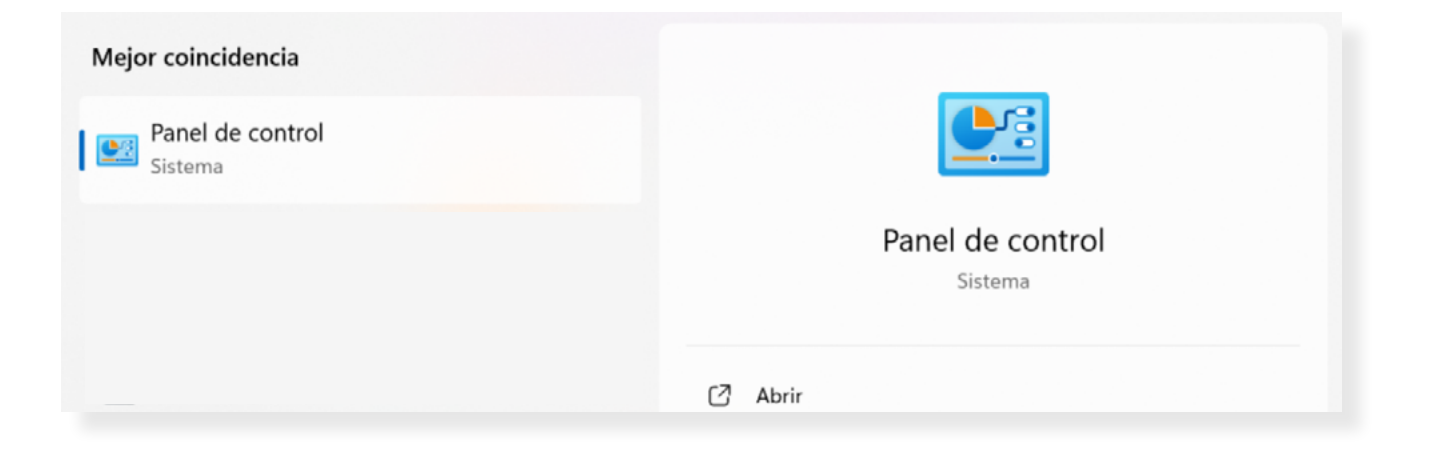

Ordena por iconos pequeños y localiza en el listado el programa Java, da doble clic en esa opción para abrir el panel de control de Java y selecciona la pestaña Actualizar.

| Iodos los elementos de Panel de control     -      X                                                                                                    |
|----------------------------------------------------------------------------------------------------|
| ← → ∨ ↑ 🜌 > Panel > Todos los elementos de Panel de co > ∨ C                                                                                                    |
| Ajustar la configuración del equipo Ver por: Iconos pequeños *                                                                                                    |
| Image: Administration dei color       Image: Administration de credenciales       Image: Administration de credenciales       Image: Administration de dispositivos         Image: Administration de movilidad de Windows       Image: Centro de redes y recursos comparti.       Image: Centro de sinconización       Image: Centro de sinconización         Image: Conjust de seguridad y restauración (L. Image: Centro de sinconización)       Image: Centro de sinconización       Image: Centro de sinconización         Image: Conjust de seguridad y restauración (L. Image: Centro de sinconización)       Image: Centro de sinconización       Image: Centro de sinconización         Image: Conjust de administration (L. Image: Centro de sinconización)       Image: Centro de sinconización       Image: Centro de sinconización         Image: Conjust de administration (L. Image: Centro de sinconización)       Image: Centro de sinconización       Image: Centro de sinconización         Image: Conjust de administration (L. Image: Centro de sinconización)       Image: Centro de sinconización       Image: Centro de sinconización         Image: Conjust de administration (L. Image: Centro de sinconización)       Image: Centro de sinconización       Image: Centro de sinconización         Image: Conjust de administration (L. Image: Centro de sinconización)       Image: Centro de sinconización       Image: Centro de sinconización         Image: Conjust de internet       Image: Conjust de sinconización automática       Image: Centro de sinconización       Image: Centro de sinconizac |

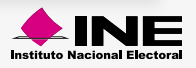

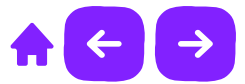

desmarcar la casilla **Comprobar actualizaciones automáticamente** y en seguida se mostrará una alerta, selecciona la opción **No comprobar** y para finalizar da clic en **Aceptar**.

| 🛓 Panel de Control de Ja                                                     | iva                                                     |                                                          | —                                          |                              | $\times$ |
|------------------------------------------------------------------------------|---------------------------------------------------------|----------------------------------------------------------|--------------------------------------------|------------------------------|----------|
| General Actualizar Java Se                                                   | guridad Avanza                                          | ado                                                      |                                            |                              |          |
| El mecanismo de act<br>de la plataforma Jav<br>obtener y aplicar las         | ualización de Ja<br>a. Las opciones<br>actualizaciones. | ava le garantiza o<br>siguientes perm                    | que tendrá la<br>iten controlar            | última versi<br>la forma de  | ón       |
| Recibir notificación:                                                        |                                                         | Antes de la de                                           | scarga                                     |                              | $\sim$   |
| Comprobar Actu                                                               | ializaciones Aut                                        | omáticamente                                             |                                            | Avanzadas.                   |          |
| Haga clic en el botór<br>Si se detecta alguna,<br>cursor sobre el icono      | n "Actualizar Ah<br>aparecerá un ic<br>para ver el est  | ora" para compr<br>cono en la bande<br>ado de la actuali | obar si hay a<br>aja del sistem<br>zación. | ctualizacione<br>a. Sitúe el | ŀS.      |
| Última ejecución de<br>04/06/2024.                                           | Java Update: 08                                         | 8:13 p. m., día<br>Acepta                                | Ac<br>ar Cance                             | tualizar Aho<br>Iar Apl      | ira      |
| Java Update - Adv                                                            | ertencia                                                |                                                          |                                            |                              | $\times$ |
| Ha decidido de<br>automáticame<br>y con ello no o<br>actualizacione          | ejar de co<br>nte si ha<br>btener fu<br>s de segu       | omprobai<br>y actualiz<br>uturas<br>uridad.              | zacione                                    | s 🧵                          |          |
| Se recomienda en<br>forma periódica si<br>las ventajas del Ja<br>Comprobar S | carecidamen<br>hay version<br>va más segu<br>Semanalmen | te permitir q<br>es nuevas pa<br>iro y rápido.<br>te     | ue Java co<br>ra poder a<br>No Compr       | mpruebe<br>provecha<br>obar  | de<br>r  |

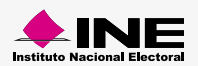

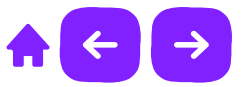

### Carga del Padrón electoral y Libro negro

- 1. Almacena en una USB **únicamente estos cuatro archivos**, estos cuatro archivos deben de ser lo **único que contenga** la USB:
  - count.data
  - Padron.cfd
  - key.ckf
  - LibroNegro.cfd

Nota:

Es muy importante que la USB este **conectada en todo momento al equipo de cómputo** y sólo contenga los cuatro archivos listados anteriormente, de lo contrario el sistema **no funcionará correctamente.** 

2. Abre el navegador Google Chrome e ingresa la siguiente liga:

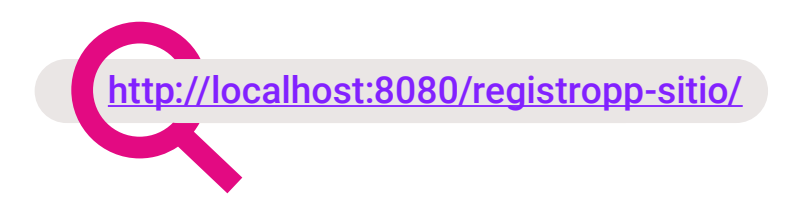

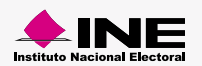

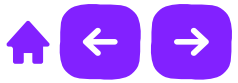

3. Da clic en Cargar para iniciar con la carga del Padrón electoral y el Libro negro.

| Partidos Políticos Locales<br>Aplicación en sitio                                                                                                    |                                                               |                                                                          |
|----------------------------------------------------------------------------------------------------|---------------------------------------------------------------|--------------------------------------------------------------------------|
| Carga de Padrón Electoral                                                                                                    | y Libro negro                                                 |                                                                          |
| Se realizará la carga del Padrón Electoral y Libro negro, dicho processo del Padrón Electoral y Libro negro, dicho processo del Padrón del Padrón del Padrón Electoral y Libro negro, del Padrón del Padrón del Padrón del Padrón del Padrón del Padrón del Padrón del Padrón del Padrón del Padrón del Padrón del Padrón del Padrón del Padrón del Padrón del Padrón de | ceso puede tardar más de 8 horas.                             | Cargar -3                                                                |
| <b>▲INE</b>                                                                                                    | Etstesción de datas   Compatibilidad óptima con Google Chrome | © Derectos Reservados, Instituto Nacional Electoral   App Silo PPL V 2.8 |

4. Cuando finalice la carga, se mostrará un mensaje de éxito, da clic en Aceptar.

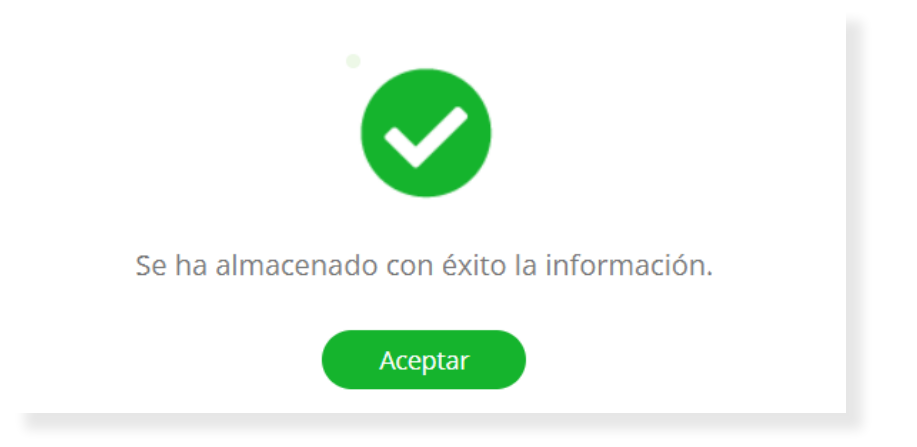

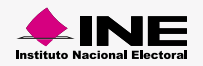

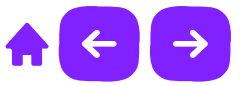

### **Generar clave Administrador**

1. Ingresa al **Sistema de Registro de Partidos Políticos Locales** para generar la contraseña de **Administrador.** 

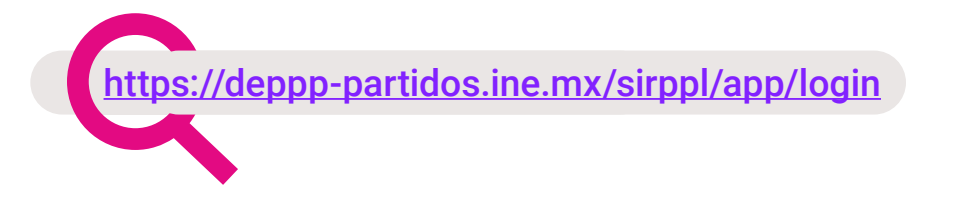

2. Da clic en el módulo Administración/Generar claves.

| Administración o           |   |
|----------------------------|---|
| Registro de procesos       |   |
| Administrador de cargas    |   |
| Cuadrar lista              |   |
| Cruce entre organizaciones |   |
| Leyenda                    |   |
| Exportar catálogos         |   |
| Generar claves             | 2 |

#### Nota:

La contraseña de administrador se **genera automáticamente** ingresando al sistema con una **cuenta de administrador.** 

Recuerda **guardar las claves generadas** ya que serán **necesarias para ingresar** al Sistema en sitio.

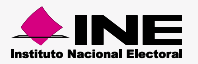

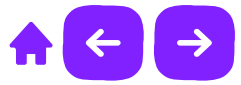

3. Esta clave sirve para los módulos de administración de la Aplicación en sitio.

| Clave de administrador                    |                         |
|-------------------------------------------|-------------------------|
| 3 Esta clave sirve para los módulos de Ad | ninistración.           |
| Usuario:<br>usuario.apellido              | Contraseña:<br>306e8a16 |

### Generar clave Capturista

1. Ingresa al **Sistema de Registro de Partidos Políticos Locales** con tu cuenta asignada y genera la **contraseña de Capturista** con la que **podrás registrar** a los **asistentes de las asambleas**.

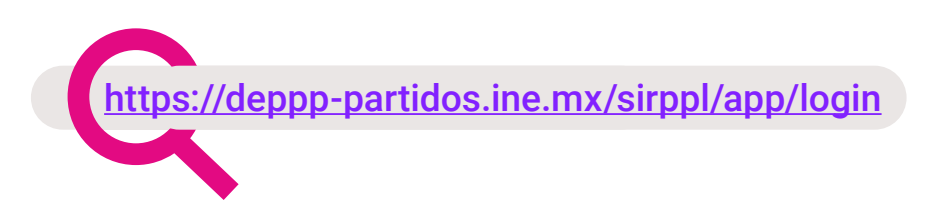

2. Captura los **datos solicitados** y da clic en **Generar**, en seguida el sistema **generará la contraseña** para el **perfil de Capturista**.

| Clave de registro de asistentes                                   |                         |         |                              |   |
|-------------------------------------------------------------------|-------------------------|---------|------------------------------|---|
| <ol> <li>Esta clave sirve para el módulo de registro.</li> </ol>  |                         |         |                              |   |
| *Proceso:<br>Selecciona ~                                         | *Entidad:<br>Selecciona | ~       | *Organización:<br>Selecciona | ~ |
| *Asamblea:<br>Selecciona ~                                        | *Usuario:               |         | Contraseña:                  |   |
|                                                                   |                         | Generar | Generar                      |   |
| ta:<br>nombre de usuario ingresado debe pe<br>enta institucional. | rtenecer a una          |         | 3                            |   |

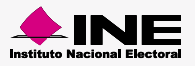

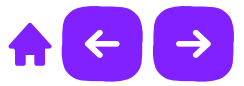

### Cargar catálogos

1. Ingresa a la web del **Sistema de Registro de Partidos Políticos Locales** y selecciona el módulo **Administración/Exportar catálogos** 

| Administración 💩 👘         |    |
|----------------------------|----|
| Registro de procesos       |    |
| Administrador de cargas    |    |
| Cuadrar lista              |    |
| Cruce entre organizaciones |    |
| Leyenda                    |    |
| Exportar catálogos         | -( |

2. Selecciona el Proceso que deseas cargar en la Aplicación en sitio y da clic en Exportar, en seguida se descargará un archivo .zip

| *Proceso:          |                      |                 |
|--------------------|----------------------|-----------------|
| Selecciona         | Ÿ                    |                 |
|                    | La Exportar          |                 |
|                    |                      | <b>Exportar</b> |
|                    |                      |                 |
| • 🏰 13_11_2024_Org | anizaciones          |                 |
| • 🎦 13_11_2024_Org | anizaciones          | 2               |
| ™ 🏪 13_11_2024_Org | anizaciones<br>Nota: | 2               |

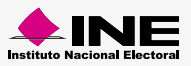

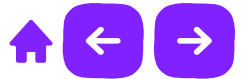

3. Ingresa a la Aplicación en sitio desde el navegador Google Chrome con un perfil de Administrador y selecciona el módulo Cargar catálogos.

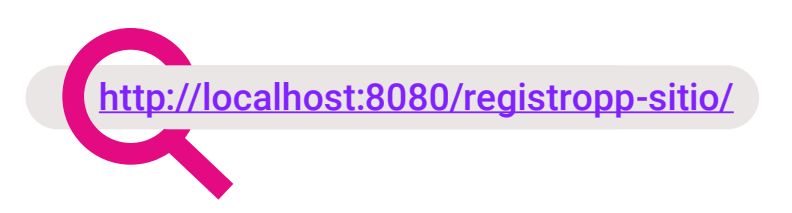

- 4. Da clic en la caja de carga y **selecciona el archivo .zip** que anteriormente descargaste del **Sistema de Registro de Partidos Políticos Locales.**
- 5. Para finalizar con la carga del archivo, da clic en Cargar.

| Carga de archivo                                                                           |                                                                                                    |
|--------------------------------------------------------------------------------------------|----------------------------------------------------------------------------------------------------|
| Da clic                                                                                    | aquí para cargar tu archivo                                                                                                    |
|                                                                                            | Cargar<br>5                                                                                                    |
| <b>Nota:</b><br>Es importante que e<br><b>interrumpas el proc</b><br>haga su trabajo y fir | en <b>ningún momento cierres la ventana o</b><br>s <b>eso de carga</b> , dejemos que la aplicación<br>nalice sin ningún percance la carga. |

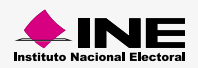

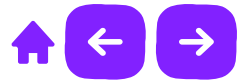

### Registro de asamblea

1. Ingresa la información solicitada de la Organización.

| Los campos con (*) son requeridos |                                |   |
|-----------------------------------|--------------------------------|---|
| Información de la Organización    |                                |   |
| *Entidad:                         | *Organización:                 |   |
| Selecciona                        | <ul> <li>Selecciona</li> </ul> | × |

2. Captura los datos de la Asamblea y da clic en Guardar para almacenar el registro de la Asamblea.

| istrito:   | *Fecha de asamblea:                                        |
|------------|------------------------------------------------------------|
| Selecciona | ~                                                          |
|            |                                                            |
|            | 뽑 Guardar                                                  |
|            |                                                            |
|            | • Guardar                                                  |
|            |                                                            |
|            |                                                            |
|            |                                                            |
|            |                                                            |
|            | Nota:                                                      |
|            | 1. En el apartado Datos de la asamblea, el primer combo se |
|            | mostrará como <b>Distrito o Municipio</b> , dependiendo la |
|            | Organización que selecciónes.                              |
|            | 2. La fecha capturada debe de coincidir con la fecha       |
|            | registrada en el Sistema de Registro de Partidos           |
|            | Politicos Locales.                                         |
|            |                                                            |

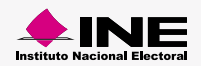

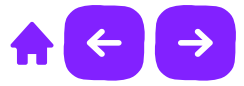

### Modifica

1. Ingresa la información solicitada de la Organización que desees modificar.

| Los campos con (*) son requeridos |    |                             |   |  |
|-----------------------------------|----|-----------------------------|---|--|
| Información de la Organización    |    |                             |   |  |
| *Entidad:<br>Selecciona           | *( | Drganización:<br>Selecciona | ~ |  |
| Asambleas:<br>Selecciona          | ~  |                             |   |  |

2. Selecciona el Estado o Distrito según la Organización que hayas elegido y registra la fecha de la asamblea. Por último da clic en Guardar si deseas almacenar los cambios o da clic en Eliminar si deseas borrar la Asamblea registrada.

| Datos de la asamblea:    |   |                                    |  |
|--------------------------|---|------------------------------------|--|
| *Distrito:<br>Selecciona | ~ | *Fecha de asamblea:<br>dd/mm/yyyyy |  |
|                          |   | 😫 Guardar 💼 Eliminar               |  |

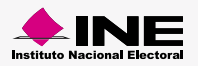

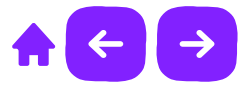

### Conexión de red local

- 1. Conecta el router a la corriente de luz y comprueba que haya encendido.
- 2. Conecta la computadora servidor al router mediante el cable ethernet a uno de los tres puertos LAN que se encuentran en la parte posterior del router y selecciona la red ethernet desde el ícono de redes disponibles, lo puedes ubicar en la parte inferior derecha de la computadora servidor.
- 3. Deberás validar que encienda el led con la etiqueta LAN.
- 4. Una vez conectado a la red del router y sin contar con acceso a internet, ingresa el **Access URL: http://tendawifi.com** en el navegador de la computadora servidor.

Se recomienda el uso del navegador chrome para una funcionalidad óptima

- 5. Da clic en **comenzar/inicio** y en seguida se muestran dos mensajes para Tipo de conexión, da clic en **omitir/saltar** a los dos mensajes que se muestren.
- 6. Crea una contraseña la cual puedas recordar fácilmente e ingrésala en el campo Contraseña de Wifi. Recuerda que en la asamblea puedes utilizar varios routers.
- 7. No selecciones la casilla con el siguiente mensaje: Establezca la contraseña WiFi como la contraseña de inicio de sesión de la cuenta de administrador.

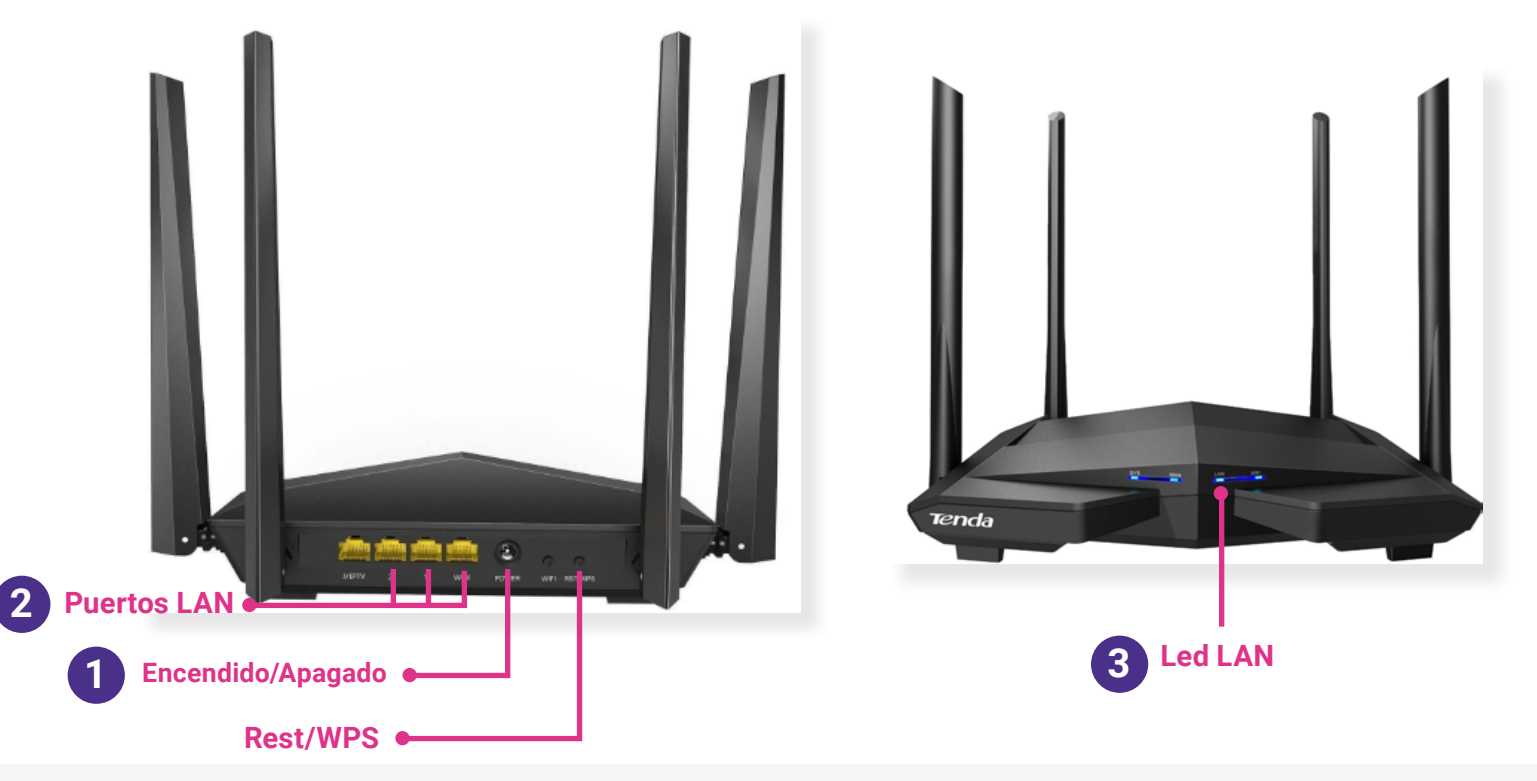

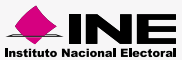

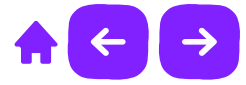

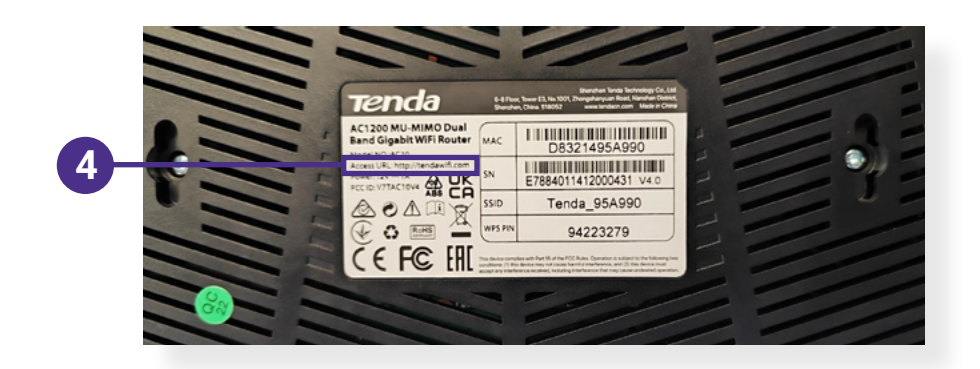

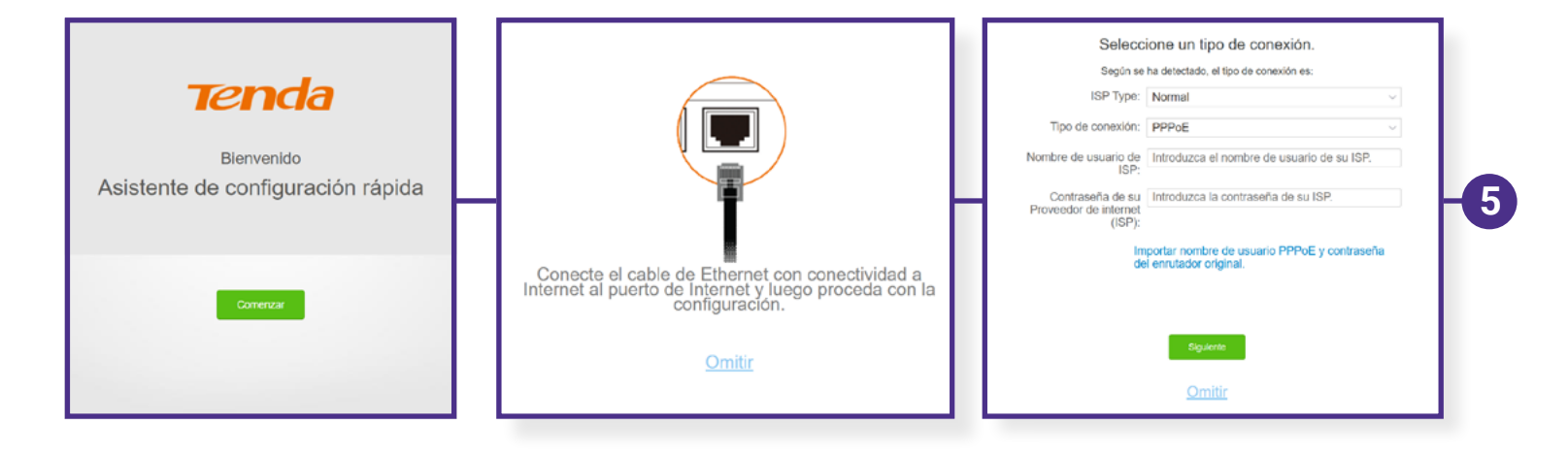

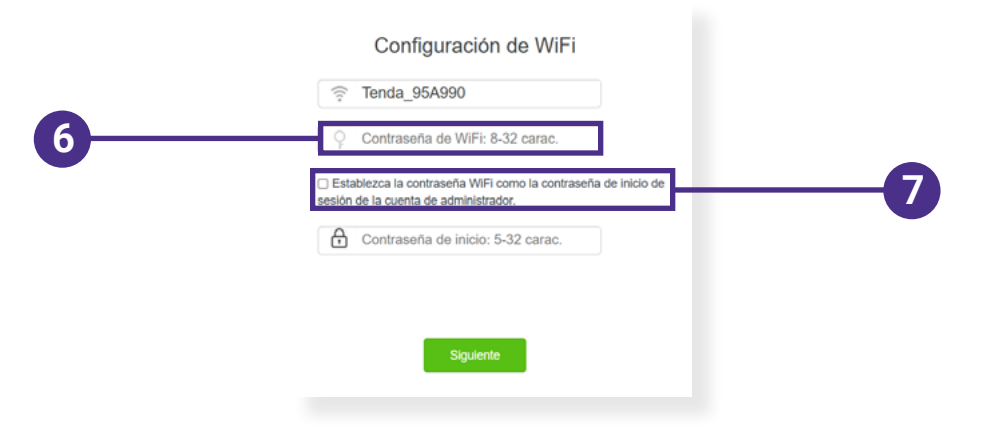

#### Nota:

En caso de que la red del router solicite una contraseña de acceso y no se cuente con ella, se deberá reiniciar el router **apretando durante ocho segundos el botón Rest/WPS** ubicado en la parte inferior del router.

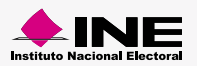

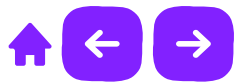

- 8. A continuación se realizará el **reinicio y configuración automática** del equipo.
- 9. **Configura la red** de todos los dispositivos móviles a la misma red wifi, colocando en cada uno de ellos la contraseña de wifi generada previamente.
- 10. Al conectar el equipo móvil al wifi configurado, se mostrará una alerta con el siguiente mensaje para equipos Android: "Internet no está disponible".
  Para equipos iOS: "Red wifi cautiva-La página es inaccesible". En caso de no visualizar el mensaje da clic en Cancelar.
- 11. Para finalizar con la configuración deberás seleccionar en **equipos Android: "Conectar siempre"** y para **equipos iOS: "Usar sin internet".**

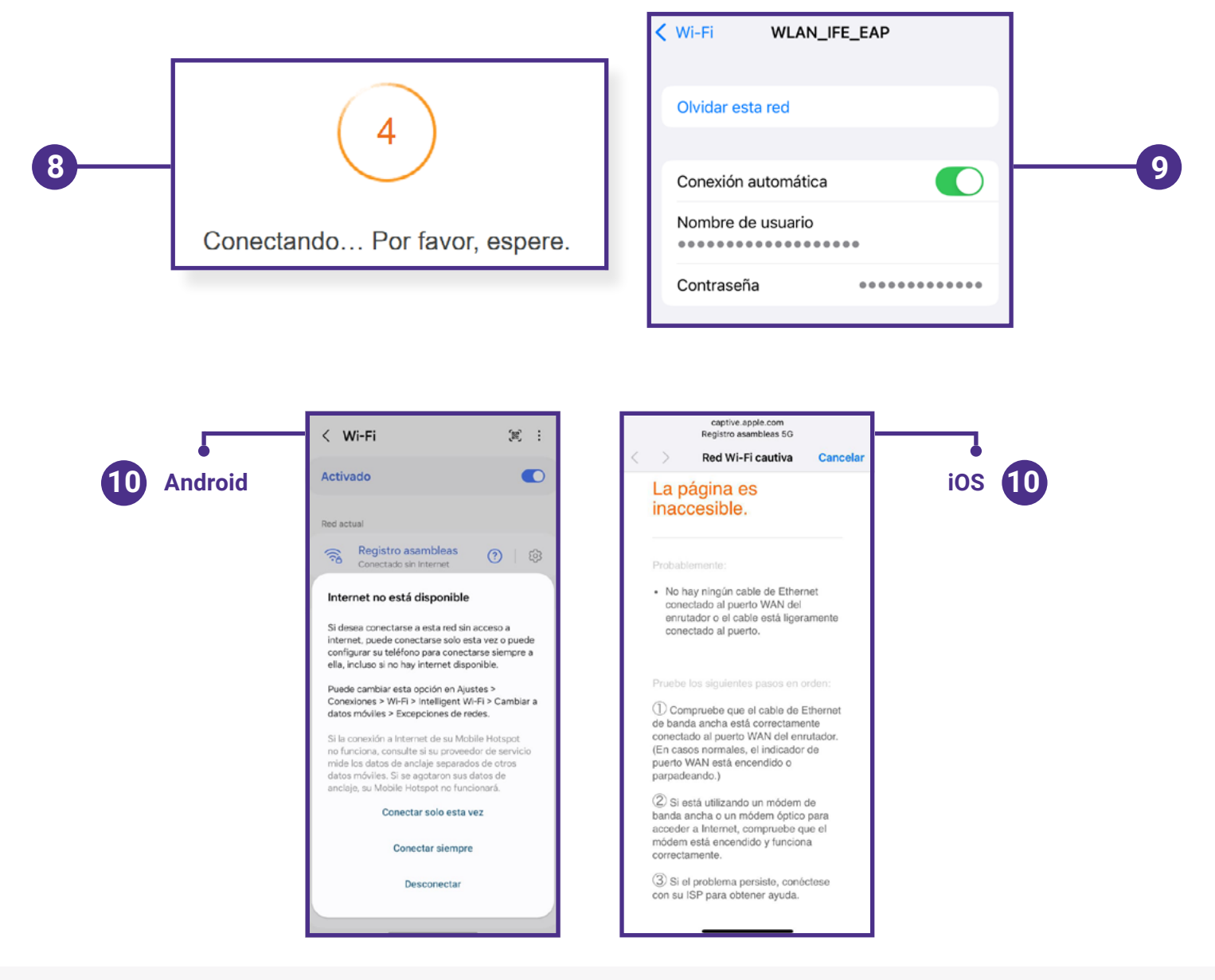

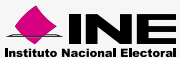

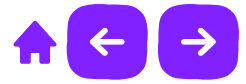

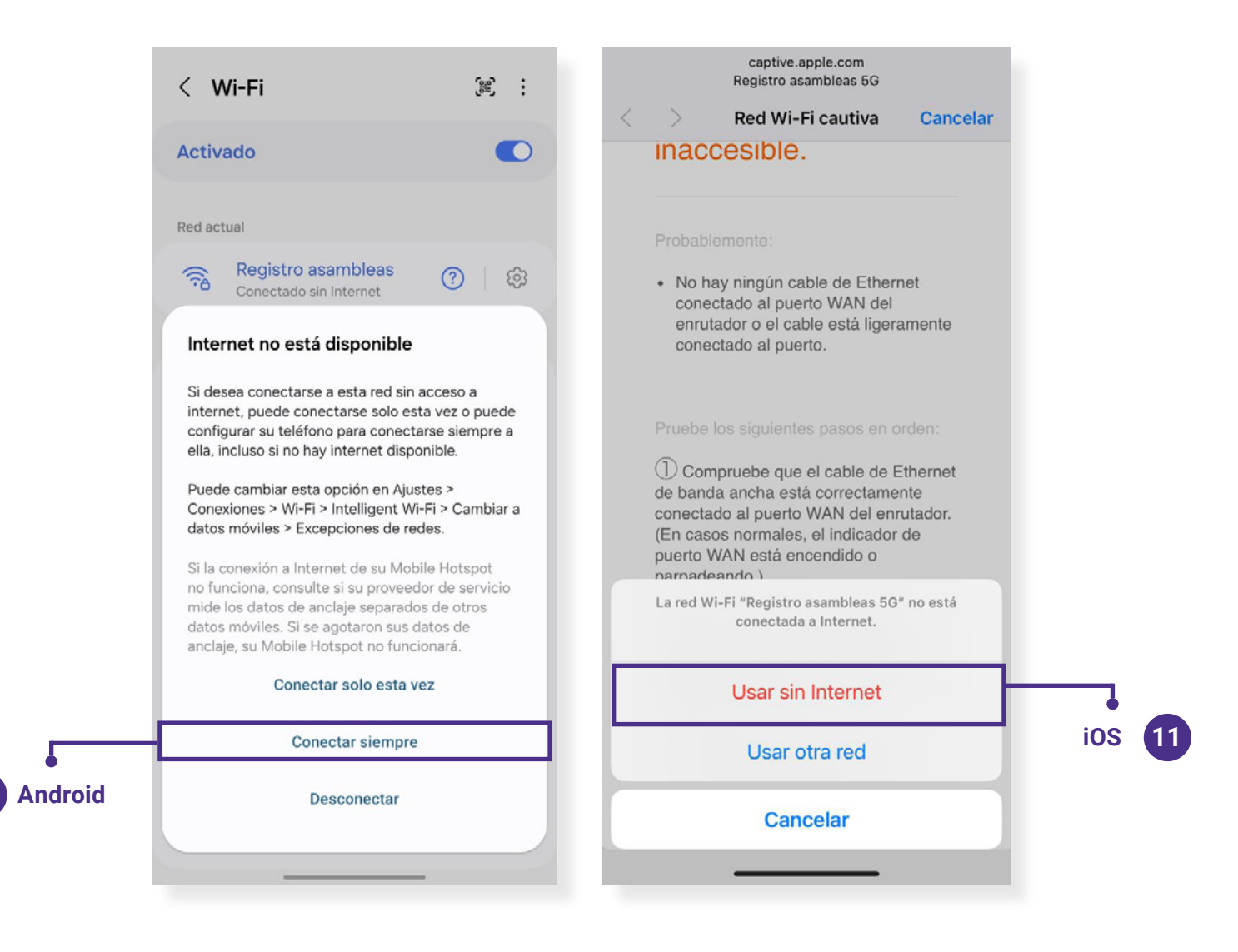

#### Nota:

En caso de haberse conectado desde un dispositivo móvil, al mostrar el mensaje de alerta: ¿Deseas permanecer conectado a la red aún si no cuentas con internet?, selecciones la opción "No volver a mostrar" y después elegir, "Sí deseo conectarme a la red".

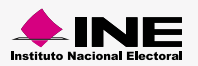

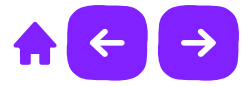

Importante:

- 1. El router no deberá tener conexión a internet y los dispositivos móviles deberán tener apagados sus "datos móviles".
- En caso de intentar hacer la conexión por ethernet y no se permita el proceso por un cable o puerto dañado, se puede hacer una conexión wifi entre el servidor y el modem cambiando la IP por la que se genera en el CMD como LAN inalámbrica Wi-Fi en la sección Generar enlace para clientes de la guía.
- 3. También debes validar que se obtenga una ip automáticamente.

| Propiedades de Habilitar el protocolo o                                                                                               | de Internet versión 4 (TCP/I 🗙                                                      |   |
|----------------------------------------------------------------------------------------------------|-------------------------------------------------------------------------------------|---|
| General Configuración alternativa                                                                                                    |                                                                                     |   |
| Puede hacer que la configuración IP se a:<br>red admite esta funcionalidad. De lo contr<br>administrador de red cuál es la configurad | signe automáticamente si la<br>rario, deberá consultar con el<br>ción IP apropiada. |   |
| Obtener una dirección IP automática                                                                                                   | amente                                                                              |   |
| Usar la siguiente dirección IP:                                                                                                    |                                                                                     |   |
| Dirección IP:                                                                                                    |                                                                                     | 3 |
| Máscara de subred:                                                                                                    |                                                                                     |   |
| Puerta de enlace predeterminada:                                                                                                    |                                                                                     |   |
| Obtener la dirección del servidor DN                                                                                                  | IS automáticamente                                                                  |   |
| Usar las siguientes direcciones de se                                                                                                 | ervidor DNS:                                                                        |   |
| Servidor DNS preferido:                                                                                                    | · · · · ·                                                                           |   |
| Servidor DNS alternativo:                                                                                                    |                                                                                     |   |
| Validar configuración al salir                                                                                                    | Opciones avanzadas                                                                  |   |
|                                                                                                    | Aceptar Cancelar                                                                    |   |

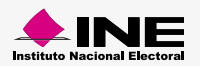

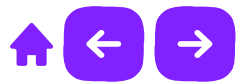

### Generar enlace para clientes

- 1. Los equipos servidor y los dispositivos móviles deben estar conectados a la misma red wifi y no tener internet, por lo que es importante verificar que estén desactivados los datos móviles.
- 2. Con el equipo servidor busca el CMD (símbolo del sistema) y ejecuta el programa.
- 3. En el mismo CMD, escribe ipconfig /all y presionar enter.
- 4. Localiza en la ventana del CMD (símbolo del sistema) la sección Adaptador de Ethernet Ethernet y posteriormente la dirección ipv4 que tiene la siguiente forma.

Ejemplo: 192.162.4.100

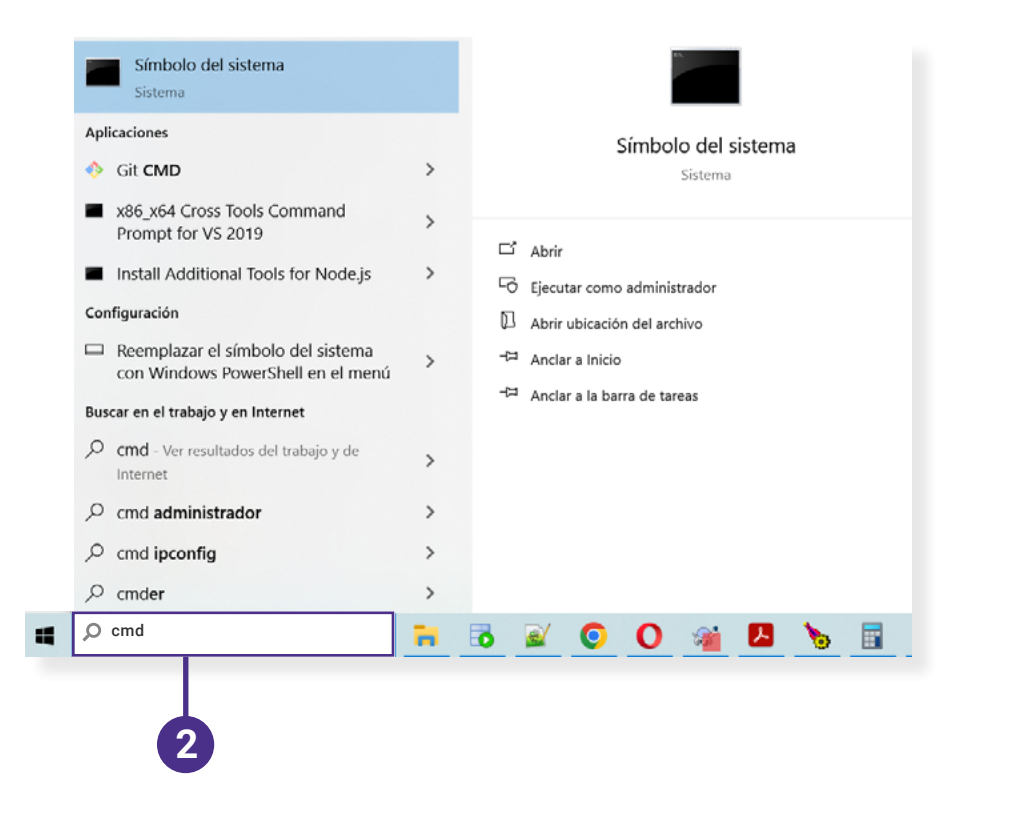

#### Adaptador de Ethernet Ethernet:

| Sufijo DNS específico para la co | onexi | ón. |     | : ine.mx               |
|----------------------------------|-------|-----|-----|------------------------|
| Vínculo: dirección IPv6 local    | :     | feð | 30: | :9017:7974:a77d:f558%3 |
| Dirección IPv4                   |       |     |     | : 10.35.3.135          |
| Máscara de subred                |       |     |     | : 255.255.255.0        |
| Puerta de enlace predeterminada  |       |     |     | : 10.35.3.254          |

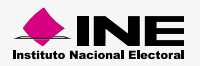

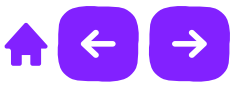

### Registro de asistentes a asamblea

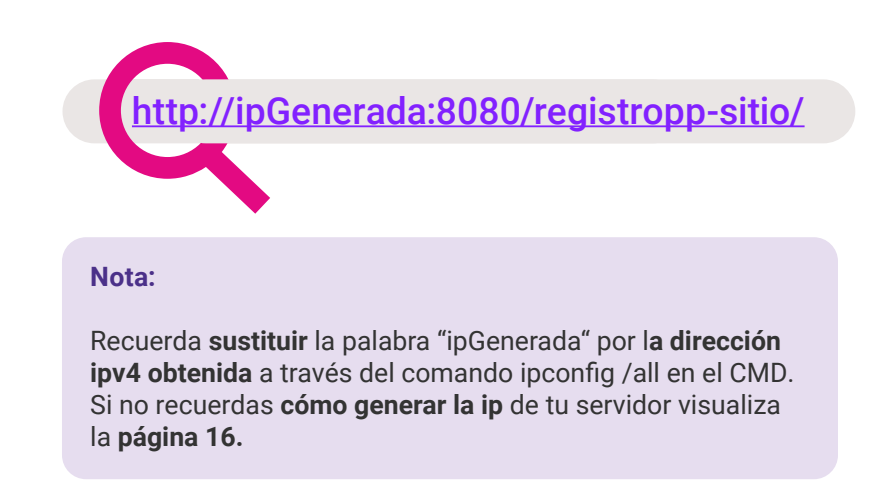

1. Ingresa a la Aplicación en sitio en el navegador Chrome desde tu dispositivo móvil.

2. Si la computadora servidor y los dispositivos móviles se encuentren conectados a la misma red, al finalizar el paso 1 se visualizará el aplicativo instalado.

### Importante:

En caso de que no puedas visualizar la Aplicación en sitio en tu dispositivo móvil, revisa que la configuración del Firewall de Windows Defender este **desactivada** de lo contrario no podrás visualizar la aplicación.

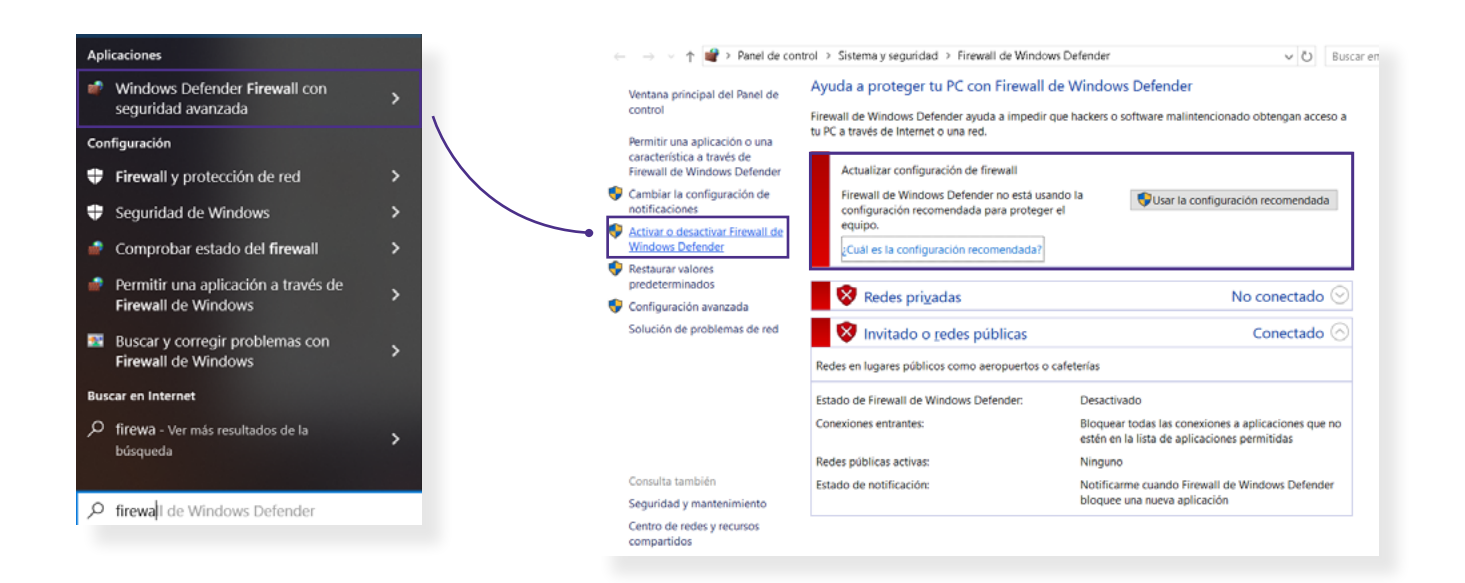

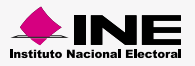

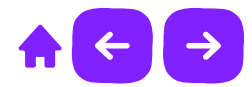

| > 👻 个 🕊 « Sistema y s | eguridad > Firewall de Windows Defender > Personalizar configuración v 🖸 Buscar en el Panel de contr |
|-----------------------|----------------------------------------------------------------------------------------------------|
|                       | Personalizar la configuración de cada tipo de red                                                    |
|                       | Puede modificar la configuración del firewall para cada tipo de red que use.                         |
|                       | Configuración de red privada                                                                         |
|                       | 📀 🔿 Activar Firewall de Windows Defender                                                             |
|                       | Bloquear todas las conexiones entrantes, incluidas las de la lista de aplicaciones permitidas        |
|                       | Notificarme cuando Firewall de Windows Defender bloquee una nueva aplicación                         |
|                       | Desactivar Firewall de Windows Defender (no recomendado)                                             |
|                       | Configuración de red pública                                                                         |
|                       | 👽 🔿 Activar Firewall de Windows Defender                                                             |
|                       | Bloquear todas las conexiones entrantes, incluidas las de la lista de aplicaciones permitidas        |
|                       | Notificarme cuando Firewall de Windows Defender bloquee una nueva aplicación                         |
|                       | Desactivar Firewall de Windows Defender (no recomendado)                                             |

3. Para acceder a la **Aplicación en sitio** y **registrar a los asistentes**, deberás ingresar con el **perfil de Capturista** con la contraseña generada desde la web del **Sistema de Registro de Partidos Políticos Locales** y posteriormente seleccionar los **datos solicitados**.

| Partidos Políticos Locales<br>Aplicación en sitio                                           |
|---------------------------------------------------------------------------------------------|
| Bienvenido                                                                                  |
| <br>Ingresa tus datos para comenzar                                                         |
| nombre.apellido                                                                             |
| Selecciona entidad 🗸 🗸                                                                      |
| Selecciona organización 🗸 🗸                                                                 |
| Selecciona asamblea 🗸 🗸                                                                     |
| Entrar<br>Cancelar<br>Ciccerections Reservados, Frustruito Nacional Electoral [ SIRPS, v2.0 |

#### Nota:

Recuerda que para cada Asamblea se genera una contraseña única.

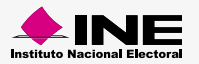

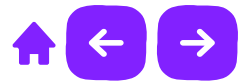

3. En el servidor podrás visualizar dos tarjetas con un contador del **Total de asistentes registrados en** la asamblea y la segunda con el **Total de asistentes válidos en la asamblea** las tarjetas irán contabilizando conforme se vayan registrando las personas asistentes, actualizando el sistema en sitio en el navegador.

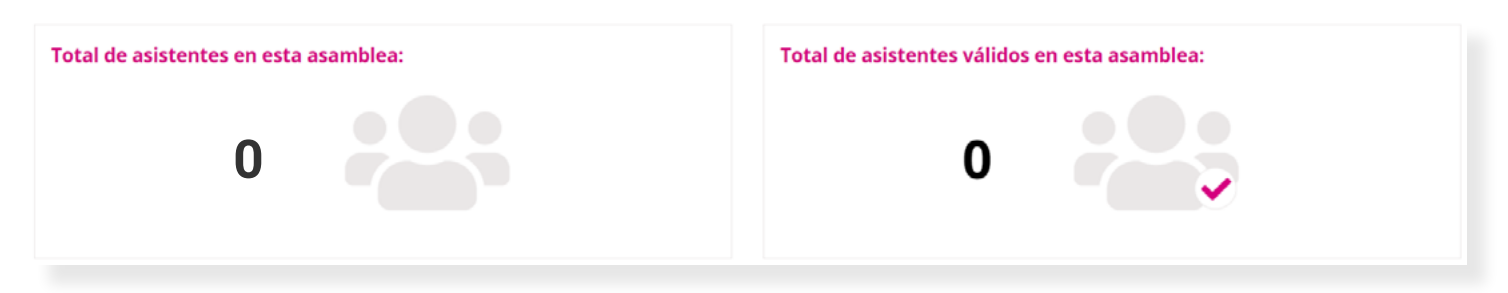

4. En los dispositivos móviles, podrás realiza la validación y captura de los asistentes.

|                                              | 1. Validación del asistente               |                                      |
|----------------------------------------------|-------------------------------------------|--------------------------------------|
|                                              |                                           |                                      |
| 5. Para realizar la <b>validación</b> de los | asistentes deberás <b>ubicar el CIC a</b> | <b>l reverso</b> de la Credencial de |

5. Para realizar la validación de los asistentes deberás ubicar el CIC al reverso de la Credencial de elector o la Clave de elector al frente de la misma, captura manualmente alguno de los dos datos y da clic en Validar para que el sistema realice la validación de la persona ciudadana.

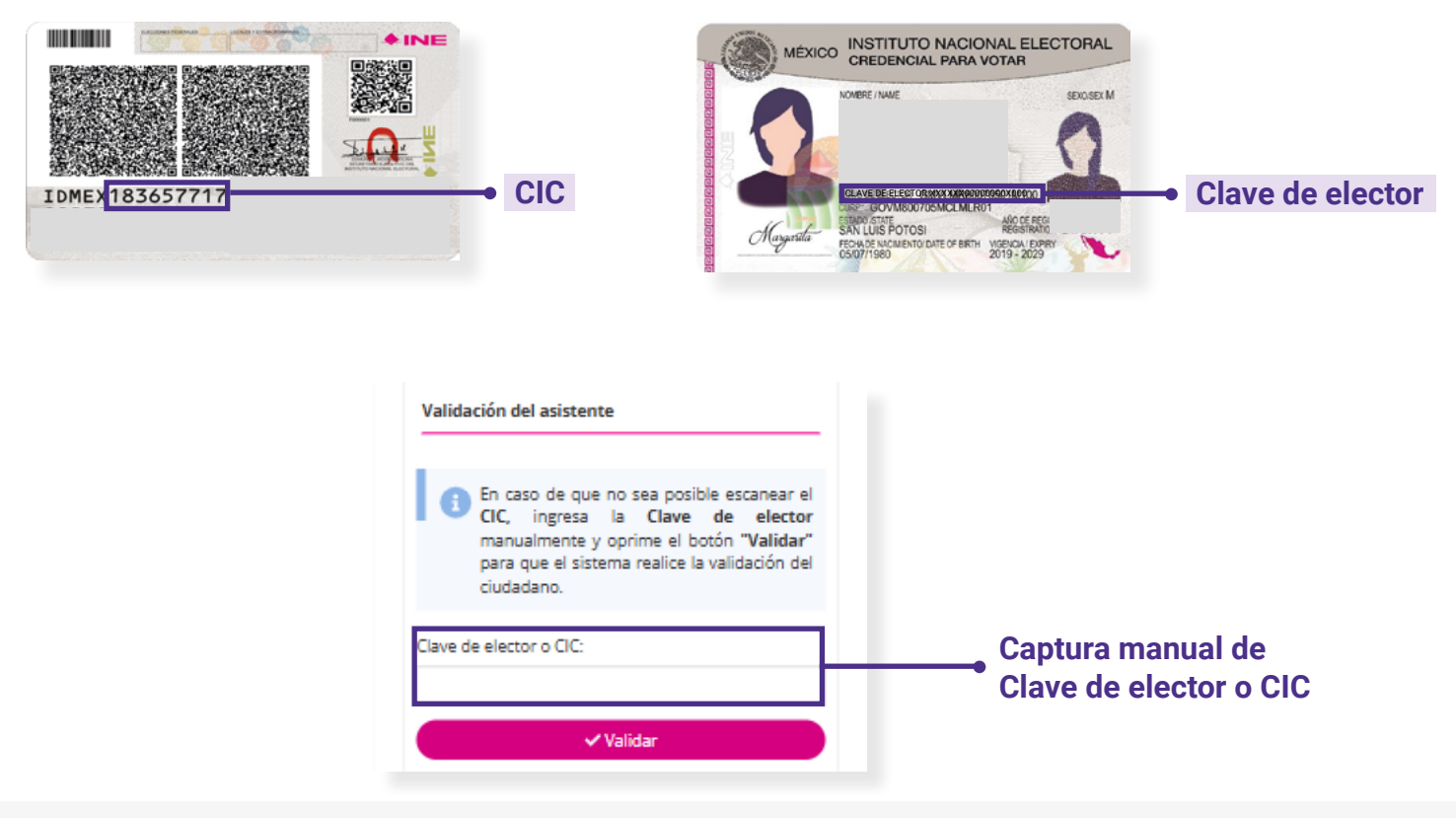

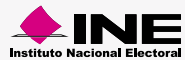

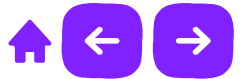

- 6. Una vez validada la información, en la parte inferior aparecerán los datos completos del asistente.
- 7. Da clic en **Validar** y se mostrará un mensaje con el estatus en el que se encuentra la persona asistente.
  - Verde: Asistentes válidos
  - Amarilla: Resto de la entidad o Asistentes no encontrados
  - Roja: Asistentes que se encuentran en Libro negro

#### Nota:

- 1. Si la Clave de elector o FUAR ya se encuentra Registrada en el Sistema, no podrá ser registrada nuevamente.
- 2. Si la Clave de elector se encuentra en el Padrón o Libro negro, se actualizarán los datos a Encontrados en el Sistema y no podrán modificarse.

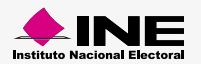

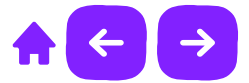

8. En caso de tener un registro **FUAR o No encontrado**, ingresa de forma manual los datos de la persona asistente. En caso de modificar algún dato del registro, tendrás que Validar nuevamente la información dando clic en el botón Validar.

| Datos del asistente                                                                                     |   |
|----------------------------------------------------------------------------------------------------|---|
| * Clave de elector o FUAR:                                                                              |   |
|                                                                                                    |   |
| * Nombre:                                                                                               |   |
|                                                                                                    |   |
| Apellido paterno:                                                                                       |   |
| Apellido materno:                                                                                       |   |
|                                                                                                    |   |
|                                                                                                    |   |
|                                                                                                    |   |
| Domicilio                                                                                               |   |
| Domicilio<br>* Entidad:                                                                                 |   |
| Domicilio<br>* Entidad:<br>Selecciona                                                                   | ~ |
| Domicilio<br>* Entidad:<br>Selecciona<br>Distrito:                                                      | ~ |
| Domicilio<br>* Entidad:<br>Selecciona<br>Distrito:<br>Selecciona                                        | ~ |
| Domicilio<br>* Entidad:<br>Selecciona<br>Distrito:<br>Selecciona<br>Municipio:                          | ~ |
| Domicilio<br>* Entidad:<br>Selecciona<br>Distrito:<br>Selecciona<br>Municipio:<br>Selecciona            | ~ |
| Domicilio<br>* Entidad:<br>Selecciona<br>Distrito:<br>Selecciona<br>Municipio:<br>Selecciona            | ~ |
| Domicilio<br>* Entidad:<br>Selecciona<br>Distrito:<br>Selecciona<br>Municipio:<br>Selecciona<br>Validar | ~ |

#### Nota:

Sólo los registros FUAR y No encontrados pueden realizar Captura y Modificación de datos, los registros Validos, Resto de la entidad y Libro negro, NO tienen la posibilidad de modificar información.

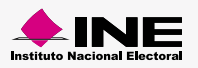

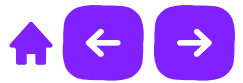

9. Realiza dos tomas fotográficas de la credencial de elector, frente y reverso de manera vertical para que la imagen ocupe toda la pantalla y así generar la evidencia INE.

2. Evidencia INE

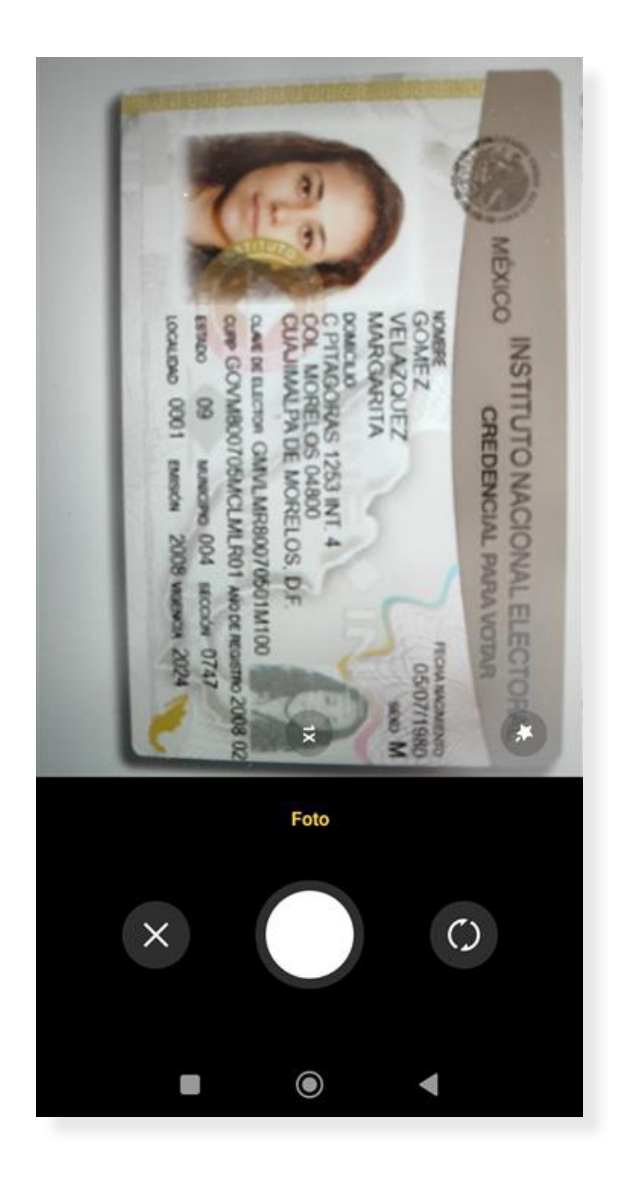

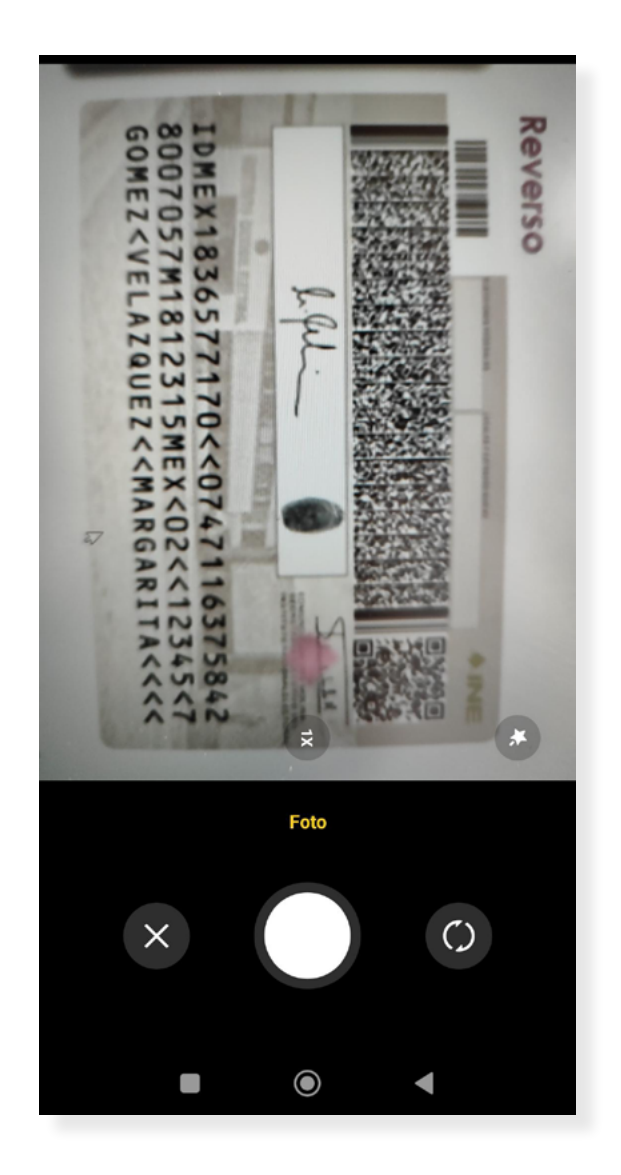

#### Nota:

Si la imagen no es clara o correcta, **da clic en cancelar** y realiza una nueva toma de la credencial. Te recomendamos realizar la toma fotográfica de manera horizontal para una mejor visualización de la fotografía.

![](_page_29_Picture_7.jpeg)

![](_page_30_Picture_0.jpeg)

10. Realiza una toma de fotografía viva del asistente.

![](_page_30_Picture_2.jpeg)

![](_page_30_Picture_3.jpeg)

![](_page_30_Picture_4.jpeg)

![](_page_31_Picture_0.jpeg)

11. Solicita que la persona ciudadana firme y acepte los términos y condiciones (leyenda de afiliación y aviso de privacidad).

La opción leyenda de afiliación y aviso de privacidad abre una ventana emergente para visualizar la política completa, da clic en finalizar para completar el proceso.

![](_page_31_Picture_3.jpeg)

![](_page_31_Picture_4.jpeg)

![](_page_32_Picture_0.jpeg)

**12.** A continuación se mostrará un mensaje indicando que el proceso a finalizado correctamente y se ha guardado con éxito.

![](_page_32_Picture_2.jpeg)

La información se ha guardado correctamente.

![](_page_32_Picture_4.jpeg)

![](_page_32_Picture_5.jpeg)

![](_page_33_Picture_0.jpeg)

### Consulta

1. En este apartado sólo podrás consultar los asistentes registrados, en la parte inferior, se mostrarán los datos completos del asistente seleccionado.

| AGUASCALIENTES                                                                                                    | Organización:<br>EMPUJANDO CON ESFUERZO A.C. | Fecha de asamblea:<br>10/19/2021                   |   |
|----------------------------------------------------------------------------------------------------|----------------------------------------------|----------------------------------------------------|---|
| Total de asistentes en esta asamblea:<br><b>2</b>                                                                                    |                                              | Total de asistentes válidos en esta asamblea:<br>O | • |
|                                                                                                    |                                              |                                                    |   |
| Información del asistente a la asamblea<br>Asistentes:<br>Selecciona V                                                               |                                              |                                                    |   |
| Información del asistente a la asamblea<br>Asistentes:<br>Selecciona v<br>Datos del asistente<br>Clave de elector o FUAR:            |                                              |                                                    |   |
| Información del asistente a la asamblea<br>Asistentes:<br>Selecciona v<br>Datos del asistente<br>Clave de elector o FUAR:<br>Nombre: | Apellido paterno:                            | Apellido materno:                                  |   |
| Información del asistente a la asambiea Adistentes: Selecciona Datos del asistente Clave de elector o FUAR: Nombre: Domicilio        | Apellido paterno:                            | Apellido materno:                                  |   |

![](_page_33_Picture_4.jpeg)

![](_page_34_Picture_0.jpeg)

### Modifica

- 1. En esta pestaña **podrás modificar la información** de los asistentes que se encuentren con el **estatus FUAR** o **estatus Asistentes no encontrados.**
- 2. Da clic en **Eliminar** si deseas **borrar algún registro realizado**, clic en **Guardar** si deseas **almacenar los cambios realizados** en la información del asistente.

| Enridad:<br>AGUASCALIENTES                           | Organización:<br>EMPUJANDO CON ESPUERZO A.C. | Pecha de asamblea:<br>10/19/2021              |   |
|------------------------------------------------------|----------------------------------------------|-----------------------------------------------|---|
| Total de asistentes en esta asamblea:<br>2           |                                              | Total de asistentes válidos en esta asamblea: | • |
| Información del asistente a la asamblea              |                                              |                                               |   |
| Astremen: Selecona Clave de elector o PUAR:  Nombre: | Apellido paterno:                            | Apellido materno:                             |   |
| Domicilio<br>+€ntidad:                               | *Distrito<br>AGUASCALIENTES                  | *Municipio<br>AQUASCALIENTES                  | ~ |
|                                                      | (Blinnar) (BCaunter)                         |                                               |   |
| Eliminar                                             | Guarda                                       | 2                                             |   |

![](_page_34_Picture_5.jpeg)

![](_page_35_Picture_0.jpeg)

### Exportar asamblea

1. Ingresa los datos solicitados de la asamblea que desees exportar.

|   | *Asambleas: |                           | *Rangos descarga:           |                                                                      |
|---|-------------|---------------------------|-----------------------------|----------------------------------------------------------------------|
| ~ | Selecciona  | ~                         | Selecciona                  | ~                                                                    |
|   |             |                           |                             |                                                                      |
|   |             |                           |                             |                                                                      |
|   | Exportar    | )                         |                             |                                                                      |
|   | v           | *Asambleas:<br>Selecciona | *Asambleas:<br>Selecciona ~ | *Asambleas: *Rangos descarga:<br>Selecciona v Selecciona<br>Exportar |

2. En seguida se mostrará una tabla con el **listado de Asambleas** correspondientes a la **Entidad y Organización** seleccionada, dentro de la tabla da clic en **Exportar** para **descargar el archivo** .ine con la información de la **Asamblea de la Organización**.

| 3 Se exportará la información correspondiente a las asambleas de la organización |                |           |          |  |
|----------------------------------------------------------------------------------|----------------|-----------|----------|--|
| Fecha de asamblea                                                                | Entidad        | Distrito  | Accion   |  |
| 19/oct/2021                                                                      | AGUASCALIENTES | PALO ALTO | Exportar |  |
| 19/oct/2021                                                                      | AGUASCALIENTES | PALO ALTO | Exportar |  |

![](_page_35_Picture_6.jpeg)

![](_page_36_Picture_0.jpeg)

### Reinicio del sistema

1. Realiza un Reinicio parcial del sistema si deseas eliminar a los Asistentes y Asambleas capturadas.

| Elimina los asistentes y asambleas capturadas.      Reinicio parcial | Reinicio                |                            |             |
|----------------------------------------------------------------------|-------------------------|----------------------------|-------------|
| Reinicio parcial     C Reinicio total                                | i Elimina los asistente | es y asambleas capturadas. |             |
| 2 Reiniciar                                                          | Reinicio parcial        | O Reinicio total           |             |
|                                                                      |                         |                            | 2 Reiniciar |

2. Realiza un **Reinicio total** del sistema si deseas **eliminar Asistentes**, **Asambleas**, **Entidades y Organizaciones**. Así como el proceso de carga del **Padrón electoral y Libro negro**.

| Reinicio              |                                                                                            |             |  |  |  |
|-----------------------|--------------------------------------------------------------------------------------------|-------------|--|--|--|
| Elimina los asistente | Elimina los asistentes y asambleas capturadas, así como la carga del padrón y libro negro. |             |  |  |  |
| O Reinicio parcial    | Reinicio total                                                                             |             |  |  |  |
|                       |                                                                                            | C Reiniciar |  |  |  |

![](_page_36_Picture_6.jpeg)

![](_page_37_Picture_0.jpeg)

### Desinstalación manual de la Aplicación en sitio

- 1. Accede al Panel de control.
- 2. Selecciona la opción **Programas y características**, te abrirá un listado de los programas que tienes instalados en tu equipo.
- 3. Para **desinstalar** el programa **Postgres SQL**, selecciónalo de la lista y da clic derecho en **Desinstalar**.
- 4. Para **desinstalar** el programa **Java 8 Update**, selecciónalo de la lista y da clic derecho en **Desinstalar**.
- 5. Para desinstalar el programa Java SE Development kit update 8 Update, selecciónalo de la lista y da clic derecho en Desinstalar.
- 6. Para **desinstalar** el programa **Apache Tomcat 9.0**, selecciónalo de la lista y da clic derecho en **Desinstalar**.

![](_page_37_Picture_8.jpeg)

![](_page_37_Picture_9.jpeg)

![](_page_38_Picture_0.jpeg)

- 7. Selecciona la aplicación Símbolo del sistema y ejecuta CMD como Administrador.
- 8. Ejecuta el comando net /delete user postgres.
- 9. Una vez terminado el proceso entra al **Disco local C:** y en caso de existir, **elimina** las siguientes carpetas:
  - a) .registropp c) Apache Software Fundation
  - b) PostgreSQL d) Java (solo las versiones 1.8)
- 10. Dentro del mismo Disco local C: accede a la carpeta Archivos del programa y en caso de existir, elimina las siguientes carpetas:
  - a) .registropp
- c) Apache Software Fundation
- b) PostgreSQL

#### d) Java (solo las versiones 1.8):

para la carpeta **Java**, da doble clic para abrirla y **solo elimina la versión 1.8**, en caso de **existir más versiones dentro de la carpeta**.

![](_page_38_Picture_12.jpeg)

![](_page_38_Picture_13.jpeg)

![](_page_39_Picture_0.jpeg)

- 11. Continua dentro del **Disco local C:** ubica la carpeta **Archivos de programa (x86)** y en caso de existir, **elimina** las siguientes carpetas:
  - a) .registropp c) Apache Software Fundation
  - b) PostgreSQL
  - d) Java (solo las versiones 1.8):

para la carpeta **Java**, da doble clic para abrirla y **solo elimina la versión 1.8, en caso de** existir más versiones dentro de la carpeta.

- 12. Dentro del mismo Disco local C: accede a la carpeta ProgramFiles y en caso de existir, elimina las siguientes carpetas:
  - a) .registropp c) Apache Software Fundation
  - b) PostgreSQL
  - d) Java (solo las versiones 1.8):

para la carpeta **Java**, da doble clic para abrirla y **solo elimina la versión 1.8, en caso de** existir más versiones dentro de la carpeta.

13. Reinicia tu computadora.

![](_page_39_Picture_12.jpeg)

![](_page_40_Picture_0.jpeg)

### Reinstalación manual de la Aplicación en sitio

- 1. Ejecuta el Instalador como ADMINISTRADOR.
- 2. Reinicia tu equipo al terminar con la instalación.
- 3. Abre tu navegador e ingresa a http://localhost:8080/registropp-sitio/
- 4. En caso de no ver la Aplicación en sito al ingresar a la liga, accede al Disco local C:
  - a) Archivos de programa -> Apache software Fundation -> Tomcat 9.0 -> bin -> Tomcat9w

da clic derecho y ejecuta como **Administrador** ese programa, a continuación aparecerá una nueva pantalla, oprime **Start** y después **Aceptar**.

| Abrir                                                          |         |
|----------------------------------------------------------------|---------|
| Sector 1-Instalador.bat Editar                                 |         |
| Imprimir                                                       |         |
| 💎 Ejecutar como administrador                                  |         |
|                                                                |         |
|                                                                |         |
|                                                                |         |
| 📎 Tomcat9w.exe 🥊 Ejecutar como administrador — 21              |         |
|                                                                |         |
|                                                                |         |
|                                                                |         |
|                                                                |         |
| Apache Tomcat 9.0 Tomcat9 Properties                           | ×       |
| General Log On Logging Java Startup Shutdown                   |         |
| Service Name: Tomcat9                                          |         |
| Description: Apache Tomcat 9 0.48 Server - https://tomcat.a    | oache   |
|                                                                |         |
| C:\Program Files\Apache Software Foundation\Tomcat 9.0\bin\Tom | ncat9.  |
| Startup typg: Automatic                                        | ~       |
|                                                                |         |
| Service Status: Stopped                                        | _       |
|                                                                | _       |
| Start Stop Pause Restar                                        |         |
|                                                                |         |
|                                                                |         |
|                                                                |         |
| Aceptar Cancelar P                                             | Apligar |

![](_page_40_Picture_9.jpeg)

## ¡Felicidades!

Estás listo para usar la Aplicación en sitio.

![](_page_41_Picture_2.jpeg)

![](_page_41_Picture_3.jpeg)

Partidos Políticos Locales Aplicación en sitio

![](_page_41_Picture_5.jpeg)

![](_page_41_Picture_6.jpeg)